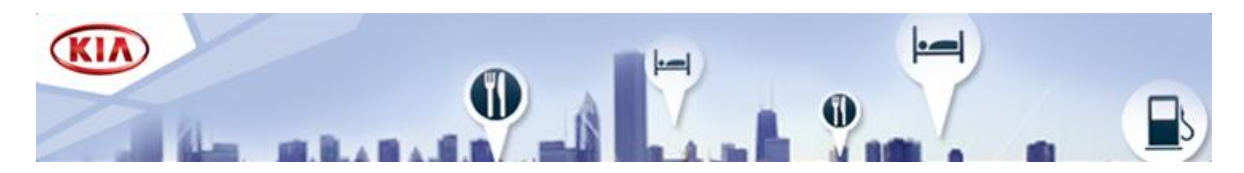

## Système de navigation Full Map Kia

Ces instructions vous indiqueront comment mettre à jour le logiciel et la carte de votre système de navigation Full Map Kia. Cette mise à jour s'accompagne des derniers pilotes logiciels nécessaires et des données cartographiques associées et remplacera toutes les versions précédentes.

## 1. Obtention d'un code d'activation

Pour obtenir un code d'activation, vous avez besoin de l'**ID du système** et de l'**ID de série du produit**.

• Comment trouver l'ID du système

i. Mettez en marche votre système de navigation et attendez jusqu'à ce que le système soit complètement mis en route.

ii. Appuyez pendant au moins cinq secondes sur la touche Setup (\*) pour afficher la configuration de votre système.

iii. Notez l'ID du système (12 caractères, par exemple : 001EB2D36510).

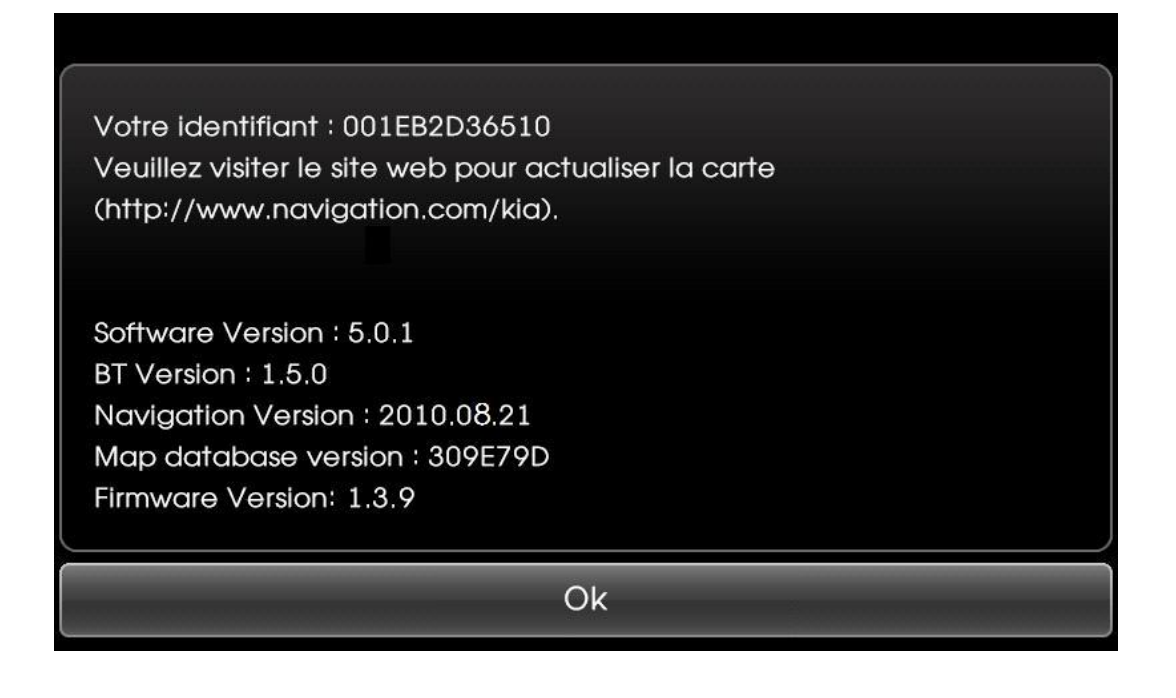

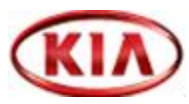

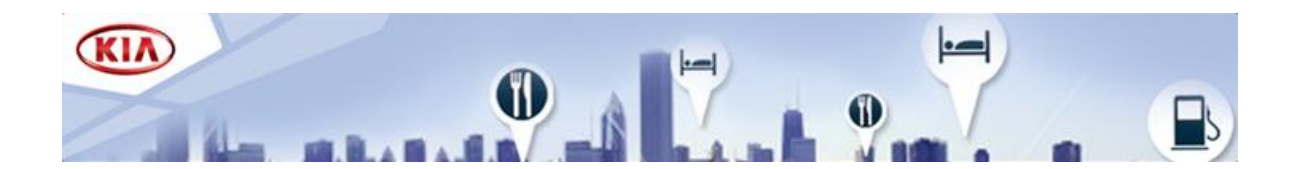

- Comment trouver l'ID de série du produit
  L'ID de série du produit est écrit sur la jaquette placée dans le coffret d'emballage du périphérique USB à mémoire flash.
- Comment obtenir le code d'activation
  - i. Sur la page ACTIVATION de <u>www.navigation.com/kia</u>, entrez votre adresse email, ainsi que l'ID du système et l'ID de série du produit dans les champs prévus à cet effet.
  - ii. Cliquez sur SOUMETTRE.
  - iii. Notez le code d'activation (16 caractères).

## 2. Mise à niveau de votre système

Retirez le périphérique USB à mémoire flash de l'emballage et munissez-vous de votre code d'activation à 16 caractères. Mettez votre moteur et votre système de navigation en marche.

- Mise à niveau du logiciel du système
  - i. Insérez le périphérique USB à mémoire flash dans le terminal.
  - li. Confirmez en appuyant sur « OK », puis sur « ACCEPTER » dans la clause de non-responsabilité qui s'affiche ensuite.

| Mise-à-jour de la software |       |                  |         |  |  |  |  |  |
|----------------------------|-------|------------------|---------|--|--|--|--|--|
| Bluetooth                  |       | Micrologiciel    |         |  |  |  |  |  |
| Version actuelle           | 1.5.0 | Version actuelle | 1.3.9   |  |  |  |  |  |
| Nouvelle version           | 2.6.8 | Nouvelle version | 1.4.1   |  |  |  |  |  |
| System Software            |       | Carte            |         |  |  |  |  |  |
| Version actuelle           | 5.0.1 | Version actuelle | 309E79D |  |  |  |  |  |
| Nouvelle version           | 5.1.3 | Nouvelle version | 310E7A2 |  |  |  |  |  |
| Ok                         |       | Annule           | Annuler |  |  |  |  |  |

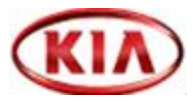

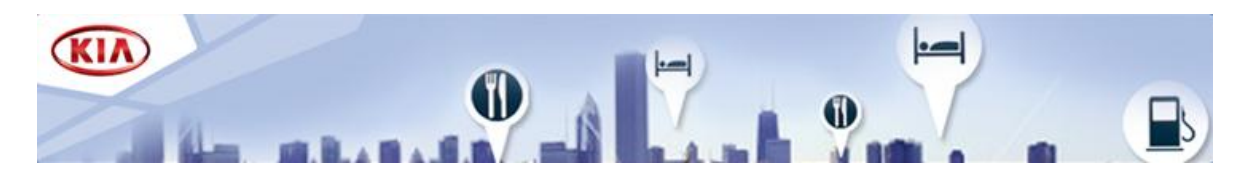

• Mise à niveau des données cartographiques

i. Poursuivez en appuyant sur « Upgrade » pour valider la mise à niveau cartographique.

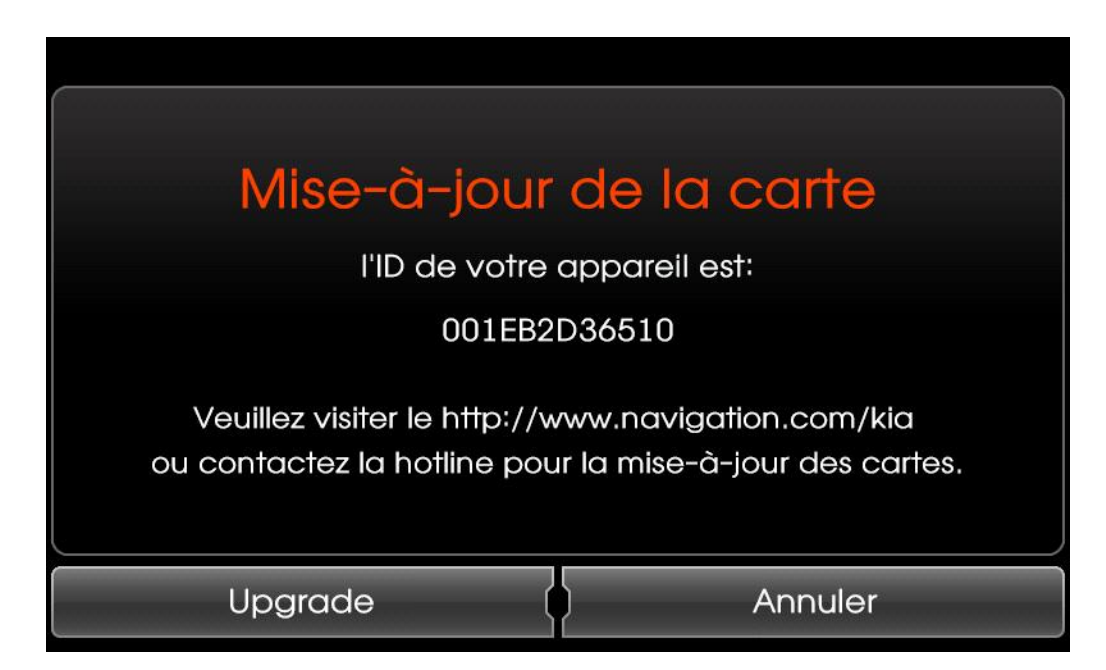

ii. Entrez le code d'activation à 16 caractères et appuyez sur « OK ».

| Entrer la | clé de li | cence |   |   |   |                        |
|-----------|-----------|-------|---|---|---|------------------------|
|           |           |       |   |   |   |                        |
| A         | В         | С     | D | E | F |                        |
| G         | Η         |       | J | K | L | $\langle \mathbf{x}  $ |
| M         | N         | Ο     | P | Q | R |                        |
| S         | Τ         | U     |   | W | X |                        |
| Y         | Ζ         |       | 2 | 3 | 4 | Ok                     |
| 5         | 6         | 7     | 8 | 9 | 0 |                        |

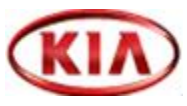

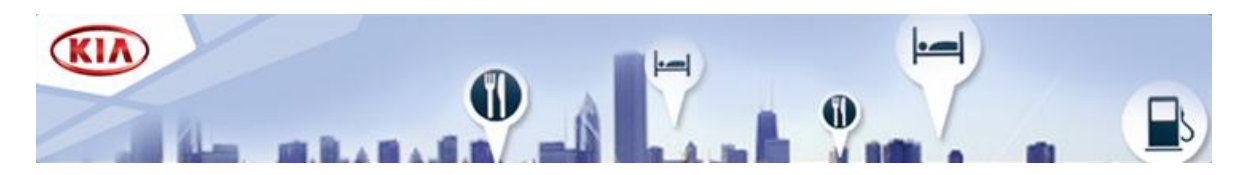

La mise à niveau de votre système est à présent en cours d'exécution. Ne déconnectez pas le périphérique USB à mémoire flash et ne coupez pas le moteur pendant la mise à jour. Ce processus peut durer jusqu'à une heure. Une fois la mise à jour réussie, le système effectuera un redémarrage automatique. Déconnectez le périphérique USB à mémoire flash et votre système de navigation sera prêt à l'emploi.

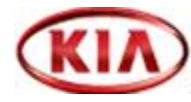